## 2<sup>η</sup> Δραστηριότητα στο on-line Εκπαιδευτικό Λογισμικό

**Σκοπός της δραστηριότητας:** Οι μαθητές να διδαχθούν την ακριβή πορεία που ακολούθησε ο Οδυσσέας με τους συντρόφους του φεύγοντας από την Τροία μέχρι να καταλήξουν στην Ιθάκη, χρησιμοποιώντας on-line Εκπαιδευτικό Λογισμικό από την ιστοσελίδα ts.sch.gr/software.

Χρησιμοποιώντας ένα πρόγραμμα πλοήγησης στο Διαδίκτυο, μεταβείτε στην επόμενη ιστοσελίδα: ts.sch.gr/software.

Εκεί θα βρείτε σε ομάδες ανά βαθμίδα εκπαίδευσης πολλά εκπαιδευτικά λογισμικά, τα οποία «τρέχουν» on-line, χωρίς να απαιτείται εγκατάστασή τους.

| Αρχείο Επεξεργασία Προβολή Ιστορικό ζελιδοδείκτες Ερχαλεία Βρήθεια |                      |             |                |             |             |                 |        |       |        |               |                  | _₽    | × |
|--------------------------------------------------------------------|----------------------|-------------|----------------|-------------|-------------|-----------------|--------|-------|--------|---------------|------------------|-------|---|
| 🛛 🥂 ОЕМАТА МУООЛО 🗙 🔿                                              | Online Εκπαιδευτικ 🗙 | 🕂 Μελέτη Πε | ριβάλλο 🗙 🛛 🕂  | Φύλλο εργασ | iaς-s 🗙     | 🕂 Στο σταυροδρό | µі т 🗙 | N     | Οδηγίε | ς χρήση       | ç то 🦻           | •   + |   |
| ( iii ) ( ts.sch.gr/software                                       |                      |             |                |             | C Q Search  | n               |        | ☆     | ê      | ₽             | â ș              | 9 3   | = |
| ΤΣ                                                                 | εχνική<br>τήριξη     |             | Σ              | υχνές ερωτή | σεις   Επικ | οινωνία ΠΛΗΝΕΤ  | Boř    | )θεια | 9      | Αναζ<br>Σύνθε | ήτηση<br>τη αναζ | ήτηση |   |
| Κεντρική σελίδα                                                    | Βιβλιοθήκη 🔶         | Wiki Ar     | ιοθετήριο Λογ. | Néa         | Για την Τεγ | «νική Στήριξη 🔶 | Av     | αζήτ  | ղση    |               |                  |       |   |

## Επιλέξτε το Λογισμικό: ΙΣΤΟΡΙΑ Γ' – Δ'

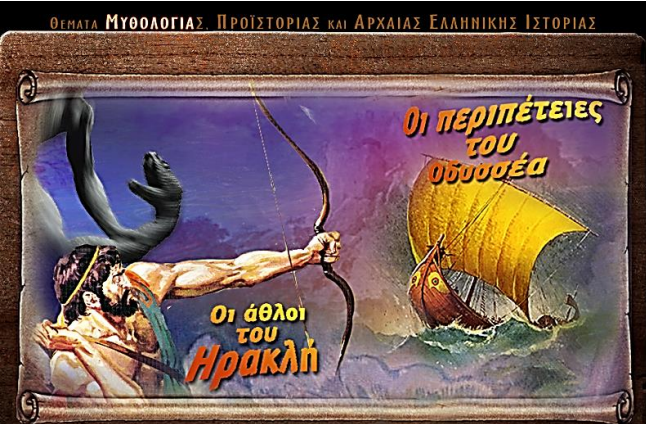

 Επιλέξτε : «Οι περιπέτειες του Οδυσσέα» και πατώντας ΣΥΝΕΧΕΙΑ διαβάστε συνοπτικά τις περιπέτειες του Οδυσσέα μέχρι την στιγμή που παίρνει τον δρόμο της επιστροφής...

 Έπειτα: οδηγήστε το καράβι του Οδυσσέα και των συντρόφων του από σταθμό σε

σταθμό όπως αυτοί έγιναν με τη σωστή σειρά και δείτε στον χάρτη τις αντίστοιχες σημερινές τοποθεσίες.

- Από την αρχική οθόνη μεταβείτε στην επιλογή: Δραστηριότητες και επιλέξτε να κάνετε την 7<sup>η</sup> Δραστηριότητα βρίσκοντας ξανά τους σταθμούς του ταξιδιού της επιστροφής του Οδυσσέα.
- Κάντε έλεγχο να δείτε πώς τα πήγατε πατώντας το πλήκτρο: ΔΕΣ ΠΩΣ ΤΑ ΠΗΓΕΣ!
  - Στη συνέχεια μεταβείτε στην 4<sup>η</sup> Δραστηριότητα : Η ΔΙΗΓΗΣΗ ΤΟΥ ΟΔΥΣΣΕΑ.
    Εδώ πρέπει να τοποθετήσεις με τη σειρά τις εικόνες που υπάρχουν ώστε να αντιστοιχούν στη διήγηση του Οδυσσέα. Κάντε έλεγχο να δείτε αν τα πήγατε καλά!!